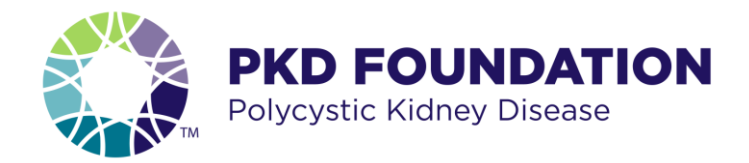

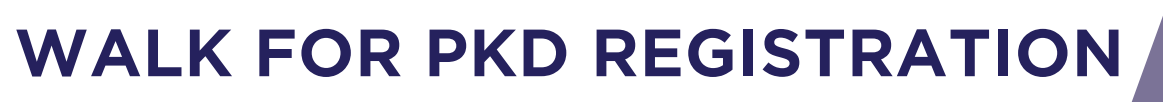

# **HELPFUL TIPS**

#### Walk login

- A unique login is created during registration. You can login via Facebook or create an account with your email address *If you have walked with us in the past, a new login will need to be created*
- Everyone, including children, will need a unique email address to complete online registration

# Your fundraising page

- The name you give your fundraising page or your team page will become your user friendly URL. Make it good, because the URL can't be changed once it is created
- If you are a team captain, you will have two pages. Your personal fundraising page and your team page

#### Multi-registration

- This is a two-step process.
  - 1. You will complete their personal info: mailing and email address
  - 2. The person being registered will receive an email to sign the waiver, finish setting up their fundraising page and join a team (if applicable).
    - **\*Please note** that until their fundraising page is completed, they will not show up on the Walk page/team roster.

# Dashboard

- Once you complete your registration, you will be taken to your Dashboard. Here you can manage your goals, share your story, and upload a profile picture for your page
- You can share your personal fundraising page link on Facebook
- If your email is configured on your computer, you can send emails from your Dashboard from your personal email.

# Heroes for Hope/Monthly donations/Other donations

- If you signed up to be a monthly donor at the 2017 Walk your monthly donations will be allocated to your Walk page once you get registered for the 2018 Walk.
- If you sent in 2018 donations prior to Walk launch, those donations will be added to your page once you register

For more registration help: Please call 1-800-PKD-CURE (1-800-753-2873) or email us.

**A** walkforpkd@pkdcure.org

# walkforpkd.org

ound